## L2TP/iPsec VPN 接続マニュアル - MAC

「L2TP/iPsec VPN」は、社外にいる場合でも社内のネットワークに参加することが出来る接続方法です。 社外から社内のサーバーに接続する際、事前にこの「iPsec VPN」で接続する必要があります。 下記のマニュアルに沿って接続をお試しください。ご不明点などがある場合は弊社サポートまでご連絡下さい

【共通事項】

- I)マニュアル内に下記記載がある場合は、その横にある赤字の接続先情報を入力するようにして下さい 接続先アドレス:サポートにご確認下さい
- II) VPN 接続用のユーザーID / パスワードは、担当者の方からお伺いしたものをご利用下さい
- Ⅲ)マニュアル内に下記記載がある場合は、その横にある赤字の鍵を入力下さい
   事前共有キー:サポートにご確認下さい

## MAC からの接続

①デスクトップ左上の「ネットワーク」アイコンをクリックします

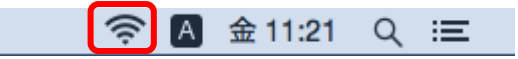

②「"ネットワーク"環境設定」をクリックします

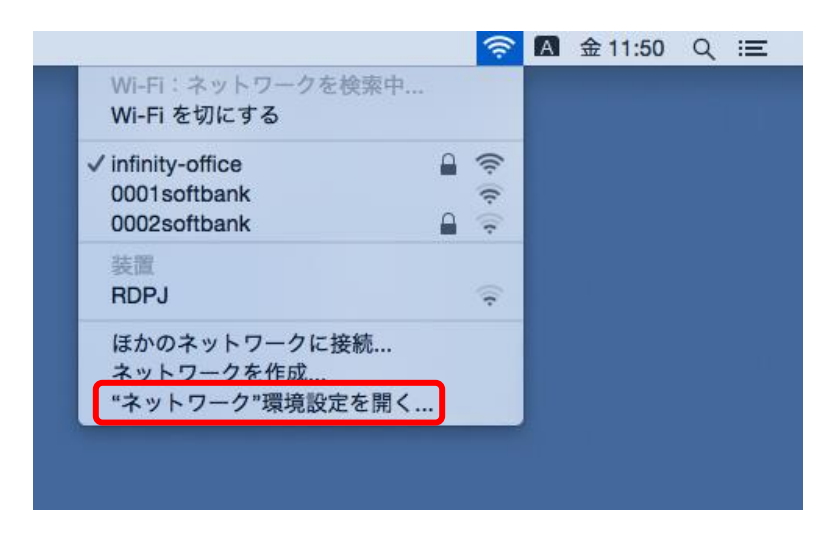

③ 画面左下にある「+」マークをクリックします

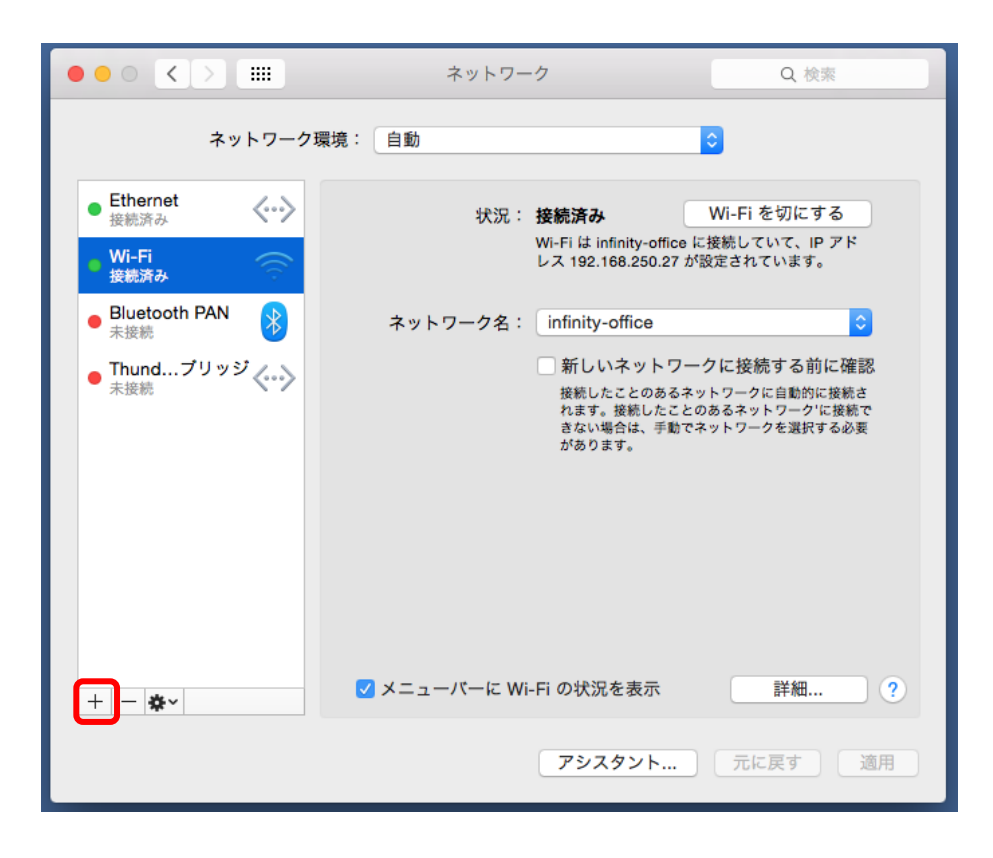

④以下のように入力し、「作成」をクリックします

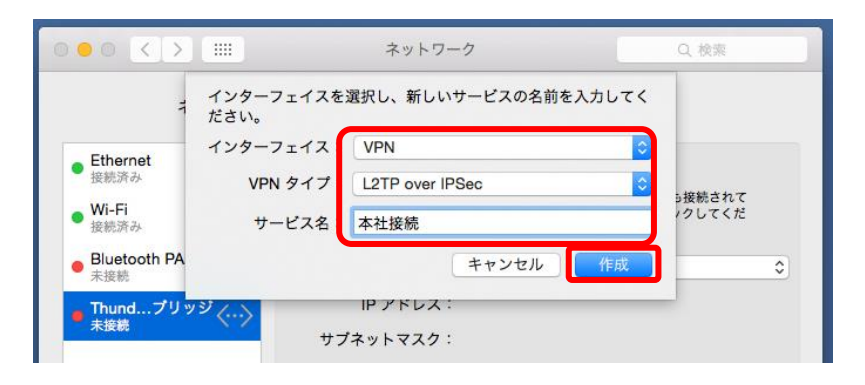

⑤VPNの設定画面が表示されますので以下の情報を入力後、「認証設定」をクリックします

| ネットワーク環境: 自動 ᅌ                                                                      |                                              |
|-------------------------------------------------------------------------------------|----------------------------------------------|
| Ethernet     授統済み     Wi-Fi     授統済み     愛                                          |                                              |
| <ul> <li>Bluetoth PAN<br/>来接続         <ul> <li>Thundブリッジ く・&gt;</li></ul></li></ul> | □サーバーアドレス : 接続先アドレス<br>□アカウント名 : VPN 用のユーザー名 |
| + - <b>☆</b> メニューバーに VPN の状況を表示 詳細 ?<br>アシスタント 元に戻す 適用                              |                                              |

⑥「共有シークレット」に、別途指定された「事前共有キー」を入力し、「OK」をクリックした後、

右下の適用をクリックします

|                                          | # ネットワーク                                                          | Q. 検索   |
|------------------------------------------|-------------------------------------------------------------------|---------|
| ネット<br>Ethernet<br>接続済み<br>Wi-Fi<br>接続済み | ユーザ認証:<br>● パスワード:<br>● RSA SecuriD<br>● 証明書<br>※訳…<br>● Kerberos |         |
| ● Bluetooth PAN<br>未接続                   | CryptoCard                                                        | •       |
| ● Thundプリッジ<br><sub>未接続</sub>            | コンピュータ認証:                                                         |         |
| ● 本社接続<br>未構成                            | ○証明書 選択                                                           |         |
|                                          | <b>グルーブ名:</b><br>(オブション)                                          |         |
|                                          | キャンセル OK                                                          | ]       |
| + - •                                    | □ メニューバーに VPN の状況を表示                                              | 詳細 ?    |
|                                          | アシスタント                                                            | 元に戻す 適用 |

## VPN の接続/切断方法

VPN(IPSec)の接続/切断は、画面上部のネットワークアイコンより行います。

以下のように選択し、最後に VPN 接続用ユーザーID とパスワードをご入力することで接続することが

## 可能となります。

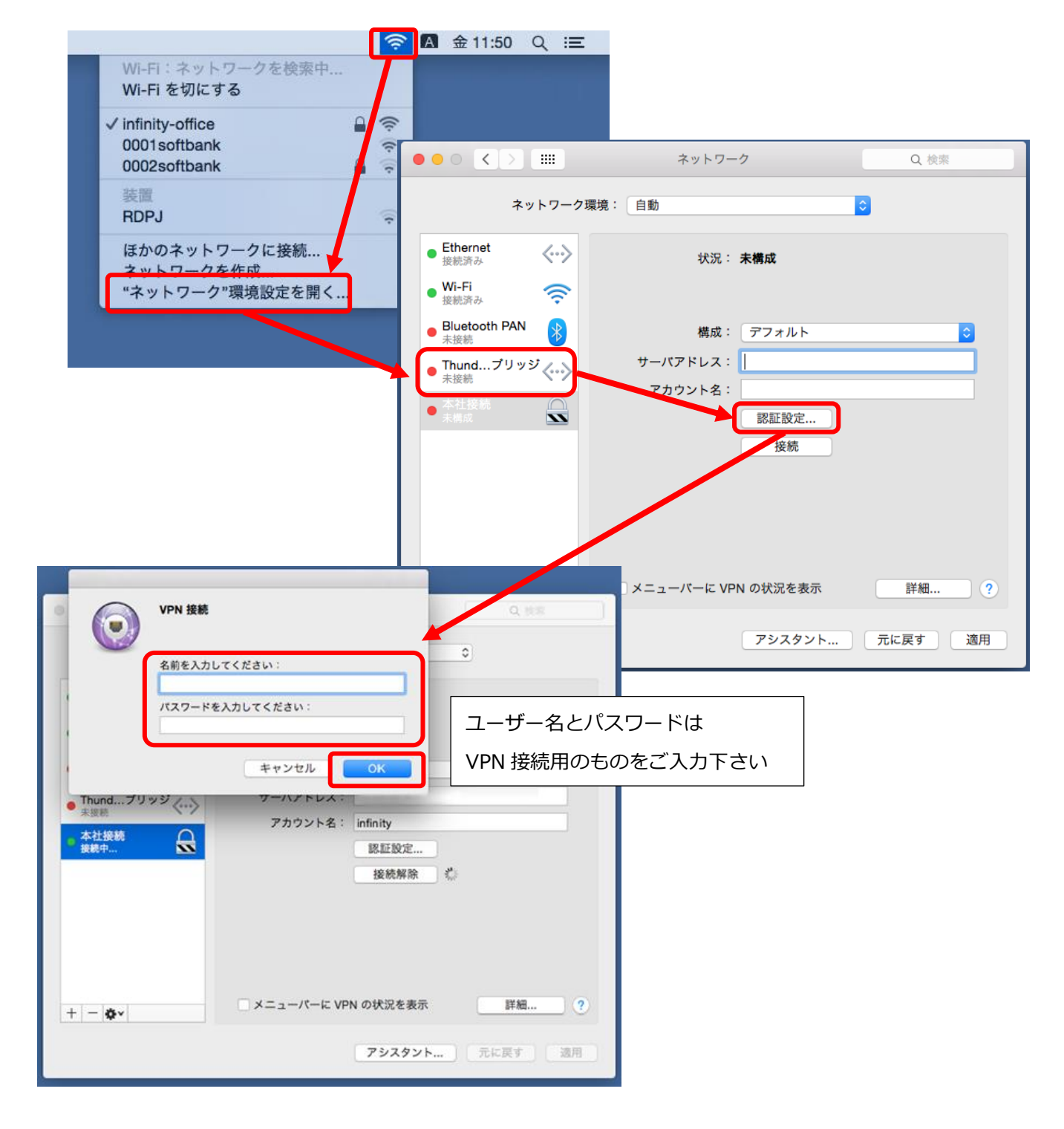